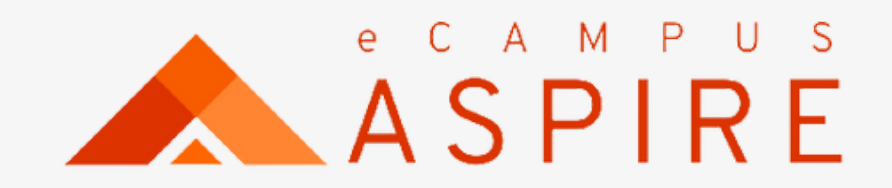

# **Convocation Application**USER MANUAL

Welcome to eCampus Aspire. Carryout your application with ease.

Click on Create account, if you are a first time user; otherwise enter your login details to proceed.

Enter Name, email address and password to create account. A confirmation code will be forwarded to your mail.

| Sign in                       |           |  |
|-------------------------------|-----------|--|
| Email or Username             |           |  |
| Username or email             |           |  |
|                               |           |  |
| c                             | Continue  |  |
| Don't have an account? Create | e account |  |
|                               |           |  |
| Create an account             |           |  |
| First Name                    | Last Name |  |
|                               |           |  |
| Email Address                 |           |  |
| December 1                    |           |  |
| Password                      |           |  |
|                               |           |  |
| Su                            | ubmit     |  |
|                               |           |  |

## Signup Process

#### Welcome to eCampus application portal

e-Campus is a robust campus management solution with everything needed to completely automate a tertiary institution. It is currently the most robust campus educational institution management solution in Nigeria.

Back to Homepage 🕞

#### Welcome to eCampus application portal

e-Campus is a robust campus management solution with everything needed to completely automate a tertiary institution. It is currently the most robust campus educational institution management solution in Nigeria.

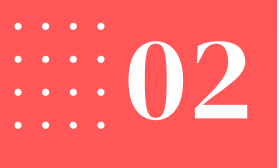

Enter your confirmation code from your mail and click on **Create Account.** 

#### Verify Account

Enter the PIN sent to your email to verify your account

Create account

Didn't receive pin Resend

Acknowledgement of successful Signup.

#### eCampus Portal

Account Created Succesfully

Login

Enter your email address and click on "Continue". Then enter your password and click on login.

#### Sign in

Email or Username

Username or email

Don't have an account? Create account

# Signup/ Login

| I |  |  |
|---|--|--|
| l |  |  |
| l |  |  |
|   |  |  |
|   |  |  |

Continue

Your Application Dashboard - List of all current applications are listed. You will be prompted to enter your phone number for first time users.

| Search for programs, courses, etc              |                 |                              |          |
|------------------------------------------------|-----------------|------------------------------|----------|
| Welcome, Victor.                               |                 |                              |          |
| Q Seach for application                        |                 |                              |          |
| Applications                                   |                 |                              |          |
|                                                | Phone Number    |                              |          |
| 8                                              | Enter Phone Num | ber                          | Ū        |
| APPLICATION FOR FULL-TIME HND PF<br>FOR 2022/2 |                 | Proceed                      | FOR      |
| Deadline - 31st October 2022                   |                 | Deadline - 31st October 2022 | _        |
| Start Application                              | →               | Start Application            | <b>→</b> |
|                                                |                 |                              |          |

# Update Phone Number

|                                                | Monday, Victor 🖌 🗘     |
|------------------------------------------------|------------------------|
|                                                | Check Admission Status |
|                                                | See all                |
| APPLICATION FOR FULL-TIME                      |                        |
| <b>2022/20</b><br>Deadline - 31st October 2022 |                        |
| Start Application                              | ÷                      |

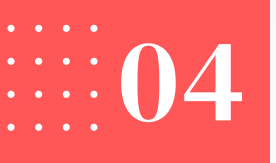

# Search for application or choose your preferred application and click on **Start** Application.

# Welcome, James. Q convocation application Undergraduate Applications $\ge$ ( **New Convocation Application** Undergraduate This is a test Convocation application Deadline - 30th November 2022 Start Application →

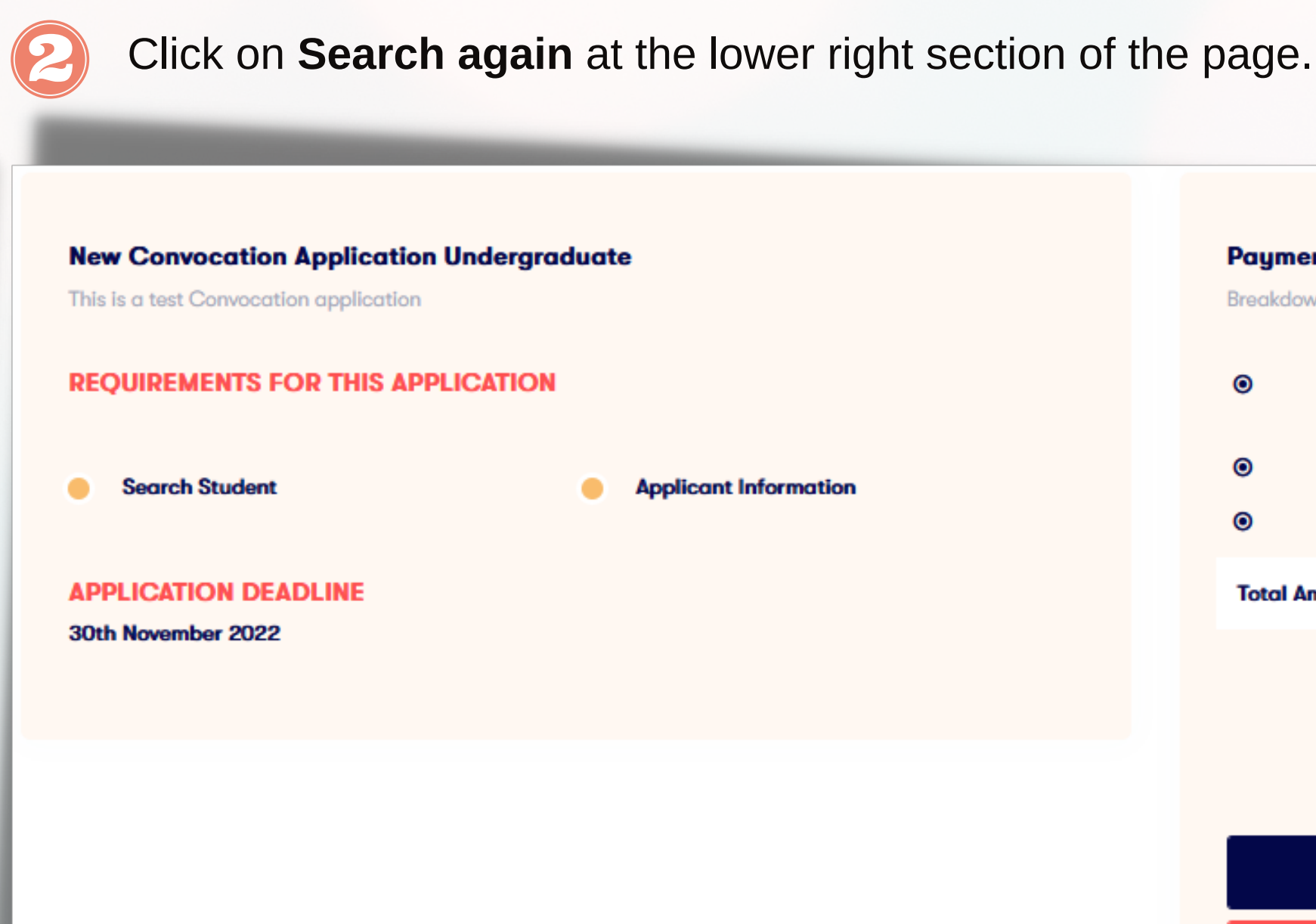

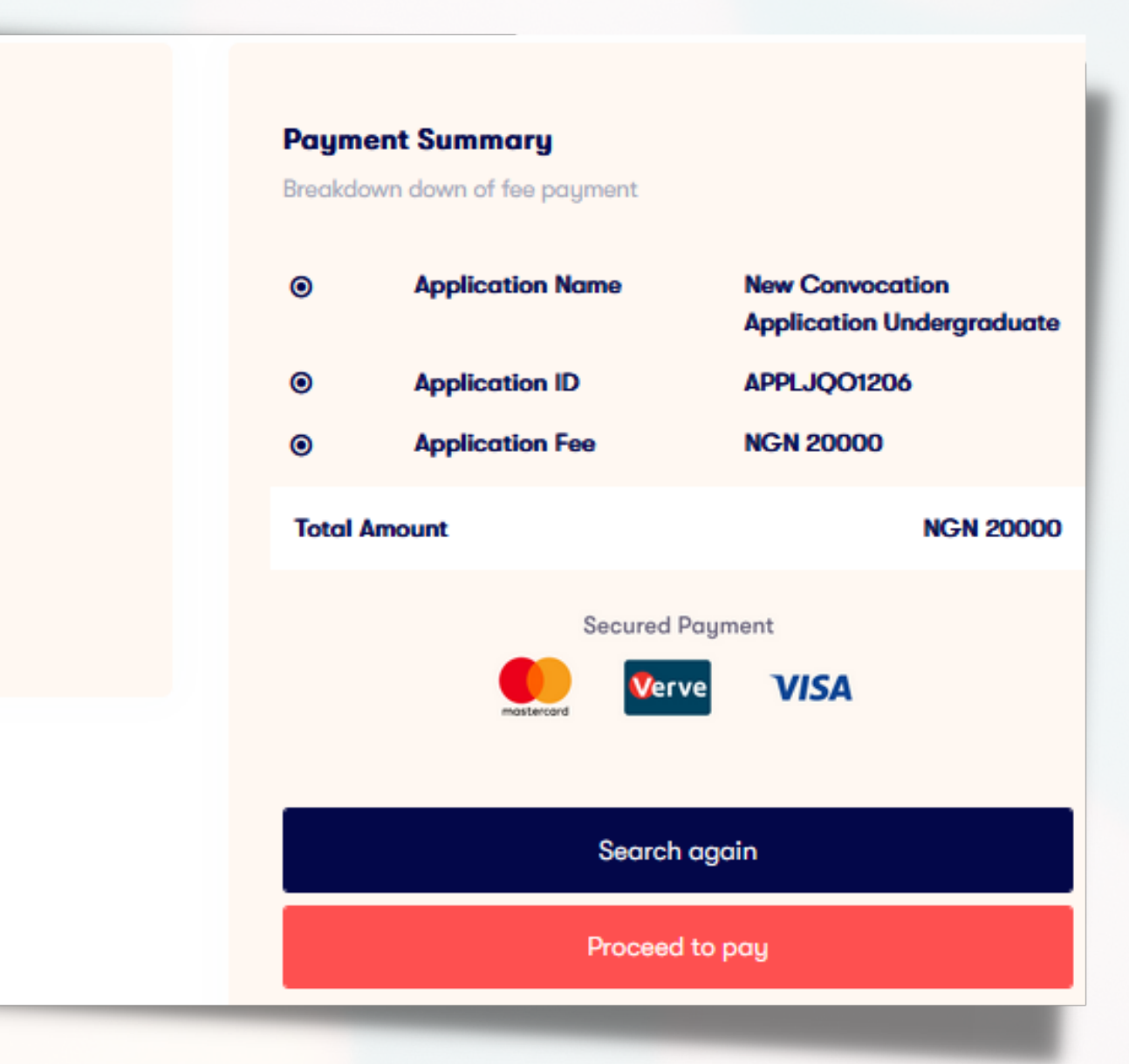

## Student Transcript Payment

Enter your matriculation number and click on Search.

• • • •

 $(\mathbf{B})$ 

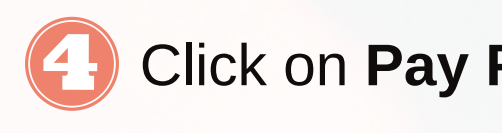

|                    |                  |                    | ~           |                                |
|--------------------|------------------|--------------------|-------------|--------------------------------|
|                    | Search Form      |                    |             | eC                             |
|                    | Search Student * |                    |             |                                |
| Q Search Student   |                  | Search —           | <b>&gt;</b> | You are required<br>before co  |
|                    |                  |                    | _           | Kindly proceed to p<br>STUDENT |
|                    | Continue         |                    |             | Pa                             |
|                    | Payment Summary  | Student Torrest    |             |                                |
| 6                  | Application For  | Student Transcript |             |                                |
| Follow the         |                  |                    |             |                                |
| payment prompt to  |                  |                    |             |                                |
| complete your      |                  |                    |             |                                |
| payment for        | Amount           | ~ NGN :            | 5,000.00    | Dev                            |
| Student Transcript |                  |                    |             | Pay                            |
|                    | Gateway Charges  | ach.               | IGN 77.67   | You paid N                     |
|                    | Convenience Fee  | SURT NG            | N 100.00    |                                |
|                    | Total            | NGN 5,1            | 177.67      |                                |
|                    |                  | 5                  |             | 🔒 s                            |
|                    |                  | Continue           |             | _                              |

## Click on Pay For Student Transcript.

# $\times$

#### Campus Portal

to pay for your student transcript mmencing this application.

ay and apply for APPLICATION FOR T TRANSCRIPT to continue

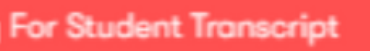

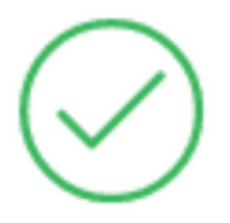

#### yment Successful

NGN 5,177.67 to cPayPanel

Secured by **paystack** 

## . . . . $\mathbf{U6}$

#### At the buttom of the search form, click on **Continue.**

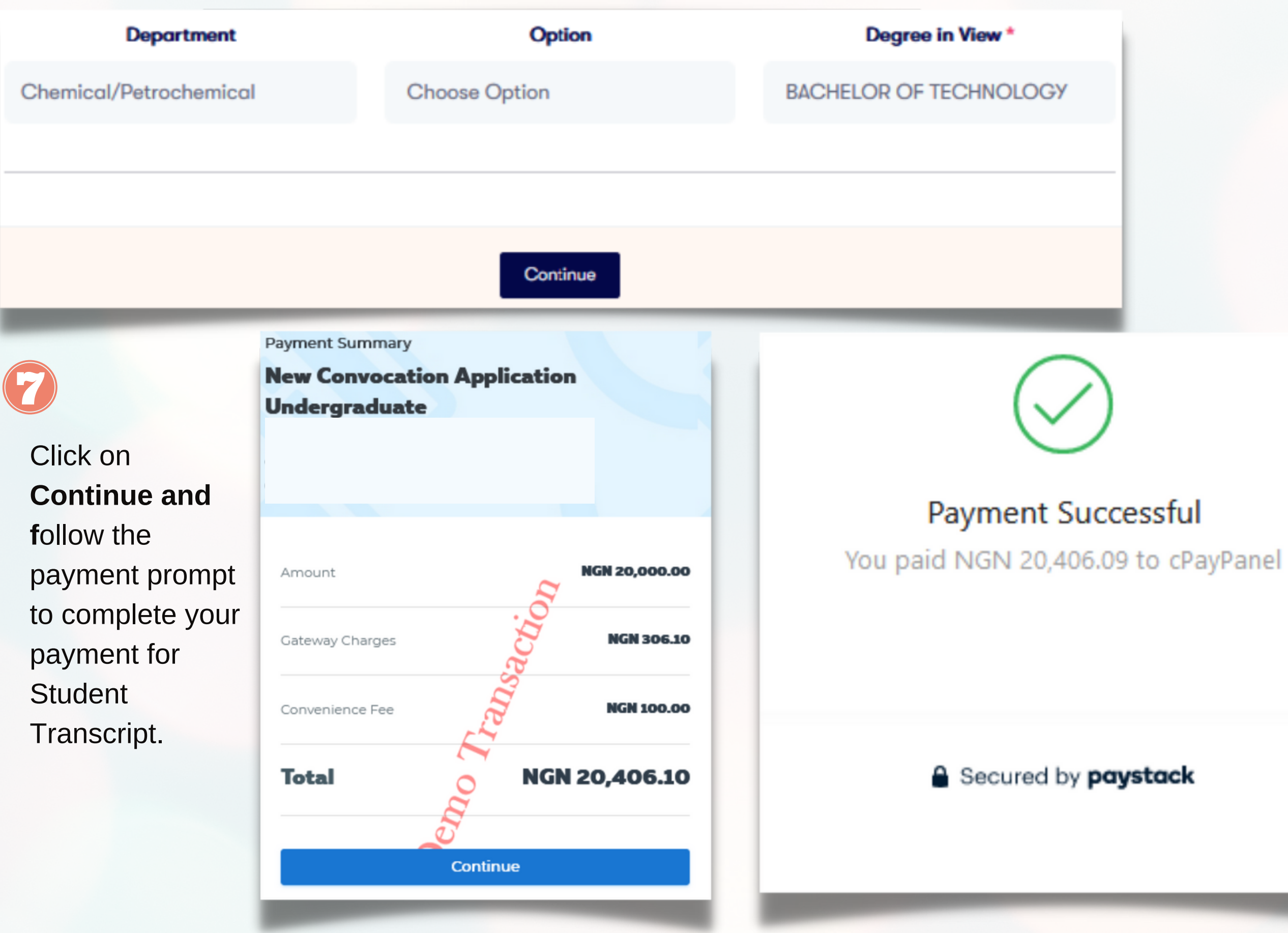

# **Convocation Application**

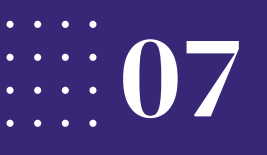

#### Click on Payment Receipt

Under Action section click on Receipt to view/print your receipt. Click on **Query** to confirm status of pending transactions.

| Dashboard         |   |
|-------------------|---|
| GENERAL           |   |
| 8 Profile         |   |
| Applications      | > |
| 💷 Payment Receipt |   |
| 🕣 Logout          |   |
|                   |   |

# Payments

View your application payments

| 10 🗸               |                                           |    |                            |
|--------------------|-------------------------------------------|----|----------------------------|
| S/N <sub>†</sub> : | Name                                      | ţţ | Application Status         |
| 1                  | Application For Student Transcript        |    | Successfully Submitted     |
| 2                  | New Convocation Application Undergraduate |    | Not successfully Submitted |

|                                | Student Receipt      |                                         |  |
|--------------------------------|----------------------|-----------------------------------------|--|
| Date<br><b>Thu Jun 30 2022</b> | Session<br>2021/2022 | Receipt No/Invoice No<br>20220630042763 |  |
|                                | Paid By              |                                         |  |
| Registration Number            |                      |                                         |  |
| Student Name                   |                      |                                         |  |
|                                | Fee Details          | _                                       |  |
| Description                    |                      | Amount                                  |  |

# Payment Receipts

| Amount Payment Status Invoice Number I Action   №5,000.00 success 20220630042763 Receipt   №20,000.00 success 20221115033856 Query          |                                                        |                |    |                |    |         |
|----------------------------------------------------------------------------------------------------|--------------------------------------------------------|----------------|----|----------------|----|---------|
| ↑↓ Amount ↑↓ Poyment Status ↑↓ Invoice Number ↑↓ Action   ▶5,000.00 success 20220630042763 Receipt   ▶20,000.00 success 2022115033856 Query |                                                        |                |    | Search:        |    |         |
| №5,000.00   success   20220630042763   Receipt     №20,000.00   success   20221115033856   Query                                            | $_{\uparrow\downarrow}$ Amount $_{\uparrow\downarrow}$ | Payment Status | t↓ | Invoice Number | t1 | Action  |
| ¥20,000.00 success 20221115033856 Query                                                                                                    | ¥5,000.00                                              | success        |    | 20220630042763 |    | Receipt |
|                                                                                                    | ₩20,000.00                                             | success        |    | 20221115033856 |    | Query   |